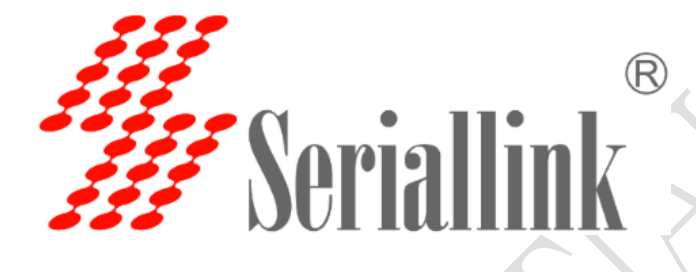

# SLK-R4008 Series Industrial Grade 4G/3G Router Manual

Data: 2015-6-6

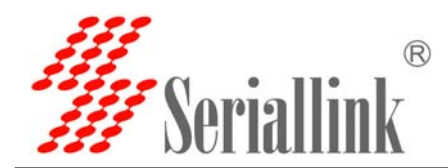

# Chapter One **Product Introduction**

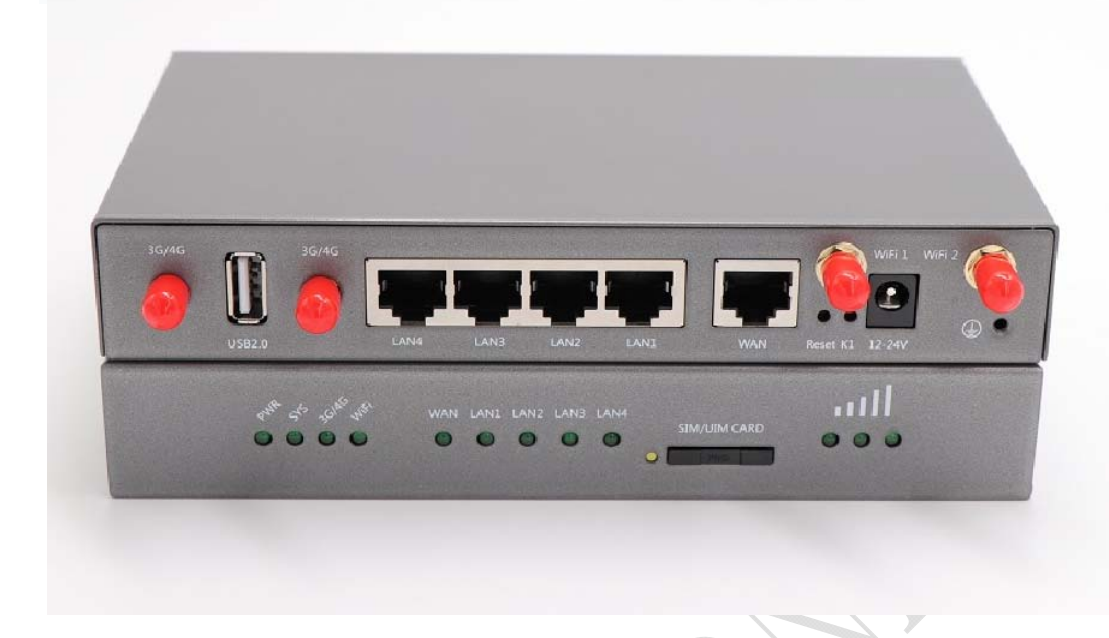

## **1.1 Introduction:**

SLK-R4008 is an industrial-grade high-speed wireless router based on GPRS/CDMA/WCDMA/EVDO/LTE cellular mobile network to provide users with high-speed wireless Internet and wireless data transmission functions.

This product adopts industrial-grade dedicated communication 32-bit RISC processors, industrial-strength wireless mold piece, the LINUX embedded real-time operating system, support a SIM card interface, four LAN, a WAN port, a USB interface and WIFI interface, at the same time provide LAN port equipment or WIFI Internet or data transmission function.

It also adopts wide temperature, wide voltage input and EMC test with electromagnetic compatibility.

Has been widely used in the Internet of things industry chain of M2M industry, such as self-service terminals, smart grid, smart transportation, smart home, financial, mobile POS terminals, supply chain automation, industrial automation, intelligent buildings, fire control, public security, environmental protection, meteorology, digital medical treatment, telemetry, military, space exploration, agriculture, forestry, water, coal, petrochemical and other fields

#### Features:

- LTE Band Support
- EU Model: 2100/1800/2600/900/800 MHz (B1/B3/B7/B8/B20)
- US Model: 1900/AWS/850/700/700/1900 MHz
- (B2/B4/B5/B13/B17/B25)
- ✓ Built-in high speed 4-port Ethernet switch,4x LAN port
- ✓ 1X WAN port
- ✓ Power input supported DC5-30VDC

Web: www.seriallink.net e-Mail: info@seriallink.net

Mobile Phone: +86-18682315199

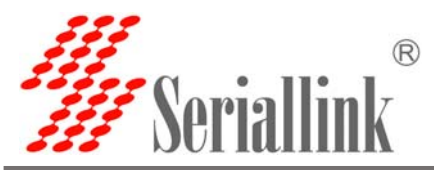

- $\checkmark$  The power and the antenna with lightning protection
- ✓ Support VPN client(PPTP, L2TP, OPENVPN, IPSEC and GRE)(only for VPN version)
- ✓ Support hardware and software WDT

## **Details:**

Cellular Interface:

| Cellular Interface |                                             |                                                    |  |  |  |
|--------------------|---------------------------------------------|----------------------------------------------------|--|--|--|
|                    |                                             | Supported TDD-LTE B38/B39/B40/B41                  |  |  |  |
| Band Supported     | 4G/3G/2G Version                            | Supported FDD-LTE B1/B3/B5/B8                      |  |  |  |
|                    |                                             | Supported FDD-LTE B1/ B3/ B5/ B7/ B8/ B20          |  |  |  |
|                    |                                             | •Supported FDD-LTE B1/ B2/ B3/ B4/ B5/ B7/ B8/ B28 |  |  |  |
|                    |                                             | Supported TD-SCDMA B34/B39                         |  |  |  |
|                    |                                             | Supported WCDMA/HSDPA/HSPA+ B1/B8                  |  |  |  |
|                    |                                             | Supported CDMA 1X/EVDO BC0                         |  |  |  |
|                    |                                             | Supported GSM/GPRS/EDGE 900/1800 MHz               |  |  |  |
|                    | EVDO 3G Version                             | Supported EVDO, CDMA2000 1X                        |  |  |  |
|                    | HSDPA 3G Version                            | Supported HSUPA/HSDPA/UMTS/EDGE/GPRS/GSM           |  |  |  |
|                    | • LTE CAT4- DL: 50                          | Mbps, UL: 150Mbps                                  |  |  |  |
| Theom              | • TD-HSDPA/HSUPA-DL: 2.2 Mbps, UL: 2.8 Mbps |                                                    |  |  |  |
| I neory            | HSPA+-DL: 5.76 Mbps, UL: 42 Mbps            |                                                    |  |  |  |
| or bandwidth       | • WCDMA – DL/UL: 384Kbps                    |                                                    |  |  |  |
|                    | CDMA2000/EVDO                               | DL: 1.8 Mbps, UL: 3.1 Mbps                         |  |  |  |

#### WIFI Performance:

| WIFI supported |                                                     |
|----------------|-----------------------------------------------------|
| Standards      | Supported IEEE 802.11 b/g/n                         |
| Frequency      | 2.4GHz (ISM band supported)                         |
| WIFI Rate      | 300Mbps                                             |
| Soourity       | 64/128-bit WEP (Wired Equivalent Privacy)           |
| Security       | WPA & WPA-PSK & WPA2 - PSK (Wi-Fi Protected Access) |

| Router characteristi | ics                                                 |
|----------------------|-----------------------------------------------------|
| Firowall             | Network Address Translation (NAT)                   |
| Filewall             | State full Packet Inspection (SPI)                  |
| Media                | CSMA/CA with ACK                                    |
| Access Control       | CSIMA/CA WITTACK                                    |
| VPN protocol         | Supported IPSec, PPTP,L2TP                          |
| DHCP                 | Build-in DHCP (Dynamic Host Configuration Protocol) |
| Others protocol      | Supported PPP, PPOE, DDNS, ICMP, VRRP etc           |
| Hardware :           |                                                     |
| Hardware             |                                                     |

Web: www.seriallink.net e-Mail: info@seriallink.net

Mobile Phone: +86-18682315199

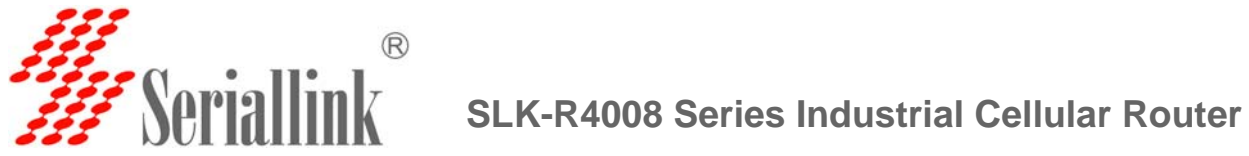

| CPU       | 32-bit high performance communication CPU |
|-----------|-------------------------------------------|
| Flash/RAM | 16M/128M                                  |
| OS        | LINUX latest version                      |

| Interface: |                                                                 |
|------------|-----------------------------------------------------------------|
| Interface  |                                                                 |
| LAN 🗆      | 4 x 10/100M port                                                |
| WAN 🗆      | 1x 10/100M WAN port                                             |
| USB 🗆      | 1x USB2.0 port                                                  |
| SD card    | 1x SD port                                                      |
| Debug      | 1x Debug interface (RS232 -RJ45 connector)                      |
| Reset      | 1x Reset                                                        |
| Antonnas   | 1x 3G/4G Antenna(50Ω SMA interface )                            |
| Antennas   | 2x WiFi or GPS antenna (option), or can use for 4G MIMO antenna |
| LED        | Power-SYS-LAN-WiFi-3G/4G LED                                    |
| SIM slot   | Supported 1.8/3.3V SIM card                                     |
|            | we support SIM card converter meet all size sim card            |

**Power interface :** 

| Power                    |                                                    |
|--------------------------|----------------------------------------------------|
| Default power            | DC 12V/1A power adapter (US,EU etc stander option) |
| Input VDC                | 5~38V                                              |
|                          | Min: 260mA@12VDC                                   |
| <b>Power Dissipation</b> | MAX: 500mA@12VDC                                   |
|                          | Average:320mA@12VDC                                |

Physical property:

| Physical property:       |                                                                                                    |
|--------------------------|----------------------------------------------------------------------------------------------------|
| Operating                | Storage Temperature: (-30°C to 70°C)                                                                                              |
| Temperature              | Operating Temperature: (-20°C to 65°C)                                                                                            |
| <b>Relative Humidity</b> | 95%                                                                                                    |
| Size                     | L*S*H: 173mm x100mm x 25mm                                                                                                    |
| Waight                   | Net weight:600g                                                                                                    |
| weight                   | Packing weight: 1.5kg                                                                                                    |
| Others:                  |                                                                                                    |
| other                    |                                                                                                    |
| Warranty                 | 5 years                                                                                                    |
| Package contains         | Seriallink Router,1.5m long RJ45 Cable,12V/1A Power Adapter,Antennas User manual( Option choose PDF),Warranty card, CERTIFICATION |

e-Mail: info@seriallink.net Web: www.seriallink.net

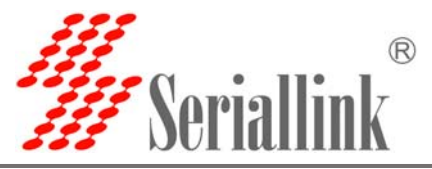

Order information:

| Model             | LAN | WAN | SIM slot | WIFI ANT | 4GANT |
|-------------------|-----|-----|----------|----------|-------|
| SLK-R4008-4_LTE   | 4   | 1   | 1        | 2        | 2     |
| SLK-R4008-4_HSDPA | 4   | 1   | 1        | 2        | 2     |
| SLK-R4008-4_EVDO  | 4   | 1   | 1        | 2        | 2     |

# Chapter TWO Hardware installation

# 2.1 Packing list

The packing list is as follows:

- ✓ 4G industrial router 1 pcs
- ✓ 4G sucker antenna 2pcs
- ✓ WIFI antennas 2pcs
- ✓ 12V/1A power adapter 1pcs
- ✓ 10/100M network cable 1 pcs
- ✓ instruction manual 1pcs
- ✓ Product qualification certificate 1pcs
- ✓ Product warranty card 1 pcs

#### 2.2 Dimensions:

The dimensions are shown below. (unit :mm) the screw specification of fixed plate and routing equipment is: M3\*5mm countersunk head screw. Note: no fixed installing 4 g industrial router screw M3, the depth of the screw to lock into the 4 g industrial router is  $3 \sim 4$  mm.

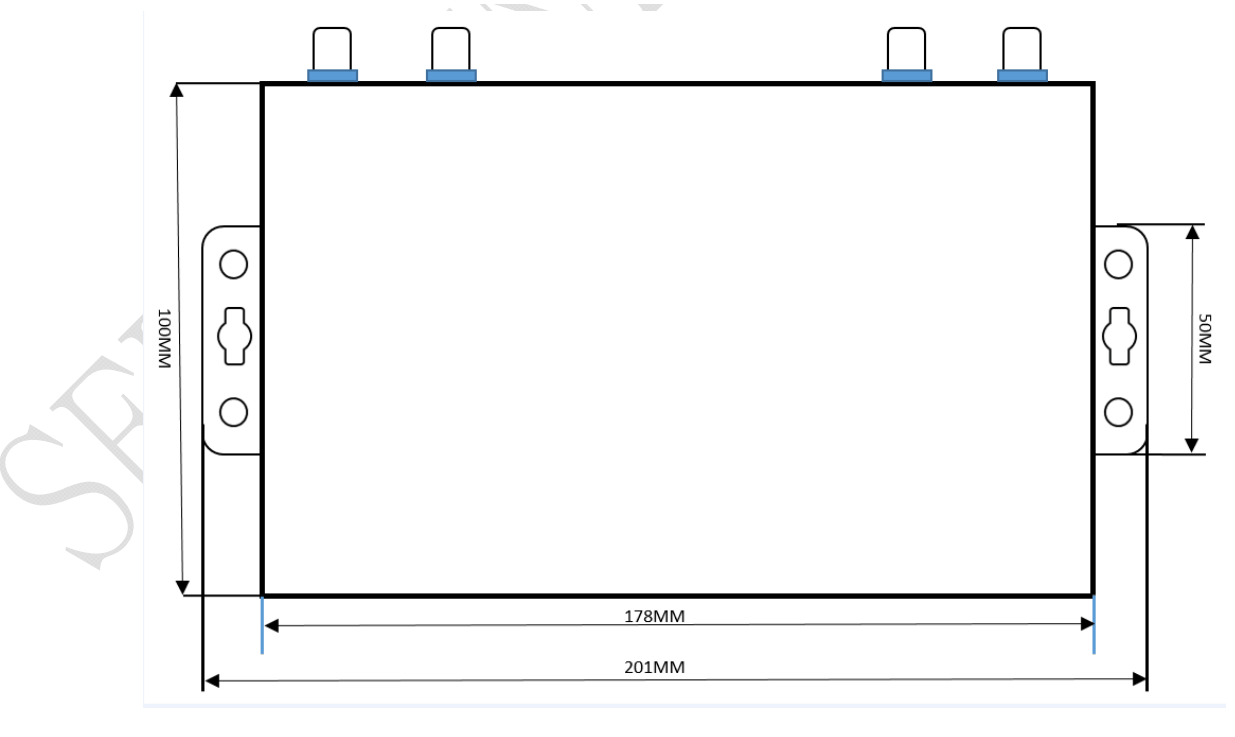

Web: www.seriallink.net e-Mail: info@seriallink.net Mo

Mobile Phone: +86-18682315199

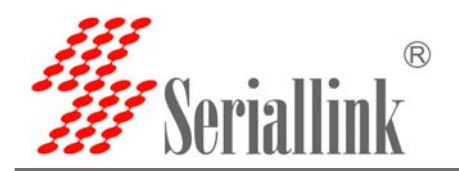

# 2.3 Antenna installation:

Connect two SMA head sucker antennas to the 3G/4G antenna interface, and two WIFI connections to the WiFi1 and WiFi2 antenna interfaces. Forcibly tighten, ensure the quality of reliable connection lest affect reception.

2.4 UIM/SIM card installation:

Insert the corresponding operating SIM card according to the router version you purchased, and the full-network version supports any operator SIM card.

The installation method is as follows:

#### 1. How to take out the SIM card cover?

When installing or removing the SIM card, press the yellow button on the left side of the SIM card holder with a sharp object, and the SIM card sleeve will pop up.

Note: if there is a SIM card in the machine, the resistance of the yellow button will be higher, and the SIM card sleeve will pop up.

2. How to put the SIM card into the SIM card sleeve? If it is Nano SIM card, please use the multi-in-one SIM card holder we give away.

When installing the SIM card, put the SIM card into the card sleeve, aim at the missing Angle of the SIM card sleeve, and make sure the metal contact surface of the SIM card is facing out.

#### 3. How to insert SIM card correctly?

When the SIM card is inserted, the SIM card core is facing down. When the card is inserted, the card sleeve will be flush with the edge of the router shell.

Note: the card core must be pointed down at the SIM card jack when it is inserted. Release your hand when you touch the SIM card slot to prevent the SIM card from falling into the machine.

# How do insert the card here

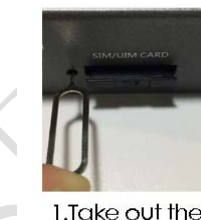

sim solt

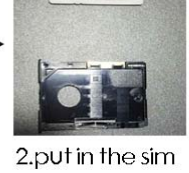

card

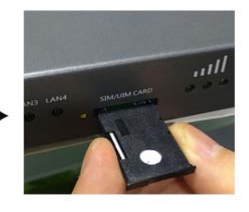

3.simcard core core is inserted down

e-Mail: info@seriallink.net Web: www.seriallink.net

Mobile Phone: +86-18682315199

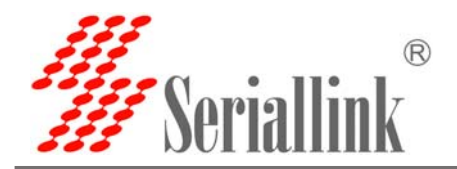

#### 2.4 network connection

If you are connected to a computer or a device that requires Internet access, insert the yellow cable into any lan1-lan4 interface.

#### 2.5 connect the power adapter

The sinolink 4G router supports 6-28v wide voltage input and USES our standard 12V/1A power adapter by default. If you need

The external power adapter can access 6-28VDC dc dc power supply and ensure the power supply is not less than 8W.

It is recommended to use 12V/1A national standard power adapter.

#### 2.6 indicator light description

Senor group g 4 g router is provided with the following signal indicator lights, according to "PWRS", "SYS",

"3 g / 4 g", "WIFI", "WAN", "LAN1 - LAN4"

Signal strength display

#### Defines as follows:

| LED           | Status         | Definition                                                |
|---------------|----------------|-----------------------------------------------------------|
|               | OFF            | No power is plugged in, or the machine is damaged         |
| PWR           | Normally on    | The power input is correct and the machine is energized   |
|               | OFF            | The system did not start                                  |
| SYS           | Normally flash | The system is starting up                                 |
|               | Normally on    | The system is up and running                              |
|               | Normally on    | Not registered to 3G/4G networks                          |
| 3G/4G         | Quick flash    | Registered to 3G/4G networks                              |
|               | Slow flash     | Not registered to 3G/4G networks                          |
| WIFI          | Normally on    | SYS have ok, wifi have working                            |
|               | Normally flash | The WiFi client connects successfully                     |
| <b>A</b>      |                | and has data interaction                                  |
| WAN           | OFF            | WAN port cable not inserted (generally used for broadband |
|               |                | line access)                                              |
|               | Normally flash | WAN port cable insertion with data interaction            |
|               | Normally on    | WAN port cable insertion, no data interaction             |
| LAN1-LAN4     | OFF            | No cable is inserted at the corresponding LAN port        |
|               | Normally flash | The corresponding LAN port has cable insertion and data   |
|               |                | interaction                                               |
|               | Normally on    | The corresponding LAN port has cable insertion and no     |
| $\mathcal{D}$ |                | data interaction                                          |
| Y             |                |                                                           |

Web: www.seriallink.net e-Mail: info@seriallink.net

Mobile Phone: +86-18682315199

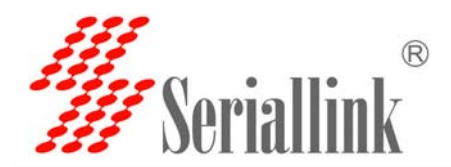

#### 3G/4G Receiving signal intensity display

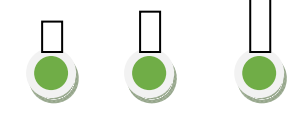

|     | 1 | 2 | 3           |                                        |   |
|-----|---|---|-------------|----------------------------------------|---|
| LED |   |   | Status      | Definition (signal strength up to 31)  |   |
| 1   |   |   | Off         | Signal strength is below 10            | Y |
|     |   | Ī | Normally on | The signal strength of 3G/4G is 10-18. |   |
| 2   |   |   | OFF         | Signal strength is below 18            |   |
|     |   | Ī | Normally on | Signal strength of 3G/4G is 18-22      |   |
| 3   |   |   | OFF         | Signal strength is below 22            |   |
|     |   | Ī | Normally on | The signal strength of 3G/4G is 22-31  |   |
|     |   |   |             |                                        |   |

Note: a general signal indicator 2 and above signal is normal, if the signal light is only one light or not all light signal is weak or no signal, another signal indicator light display refresh will need about 1 minute.

#### 2.7 Reset button "Reset", which is used to restore factory Settings.

Method of use: use a pointed object to resist the release button above 10 s, restart the router and restore factory Settings.

2.8 interface and signal indicator diagram:

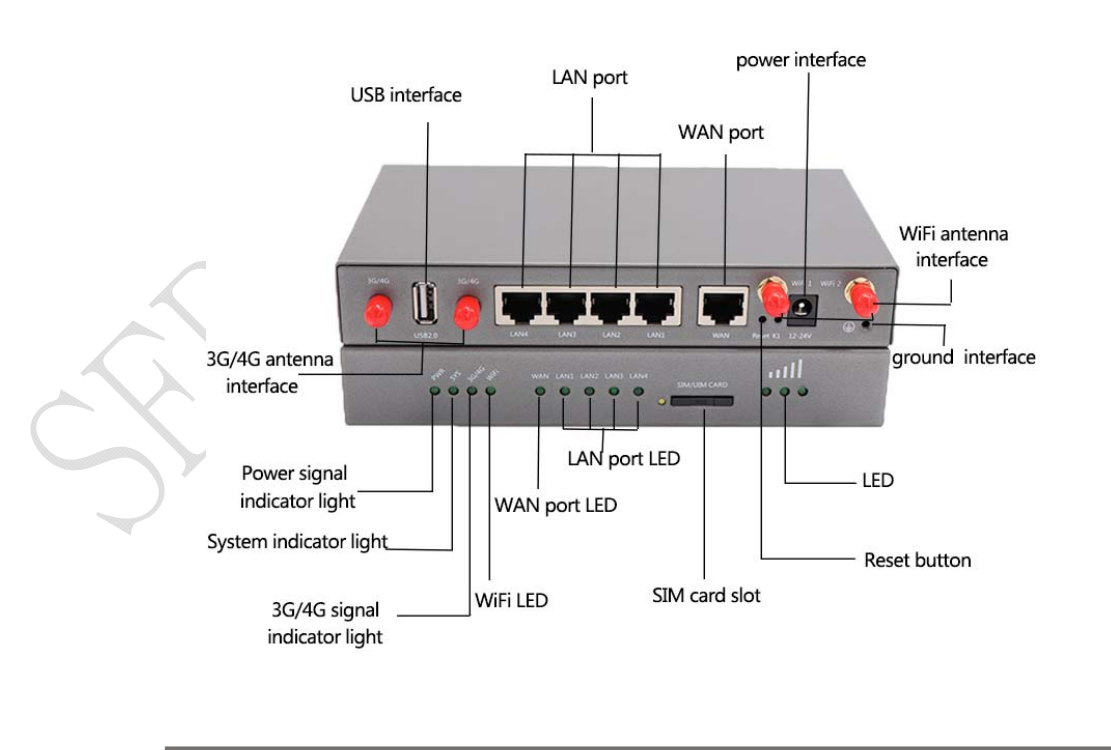

Web: www.seriallink.net e-Mail: info@seriallink.net

Mobile Phone: +86-18682315199

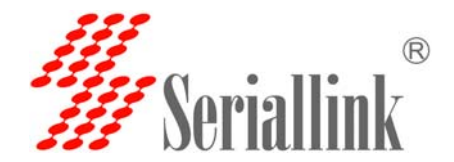

# **Chapter 3 Common Configuration of routers**

Ordinary SIM CARDS of general operators (except iot or special SIM CARDS) can be connected to the Internet without any setting of connection line or WiFi after the previous hardware is connected. The WiFi password is on the back tag of the router.

This chapter will introduce the steps of setting up the common functions of routers, and we will introduce them in question-and-answer mode, so that you can find the setting method quickly.

# 3.1 how to connect the computer to the Internet through the network line or login the configuration page of the router?

IP router to the default IP: 192.168.2.1, computer need to IP router in the same network segment. The specific setting steps are as follows:

Connect the yellow network cable to the router's LAN and the computer's Ethernet interface, then find the network and sharing center in the computer-control panel, click the local network connection and click properties:

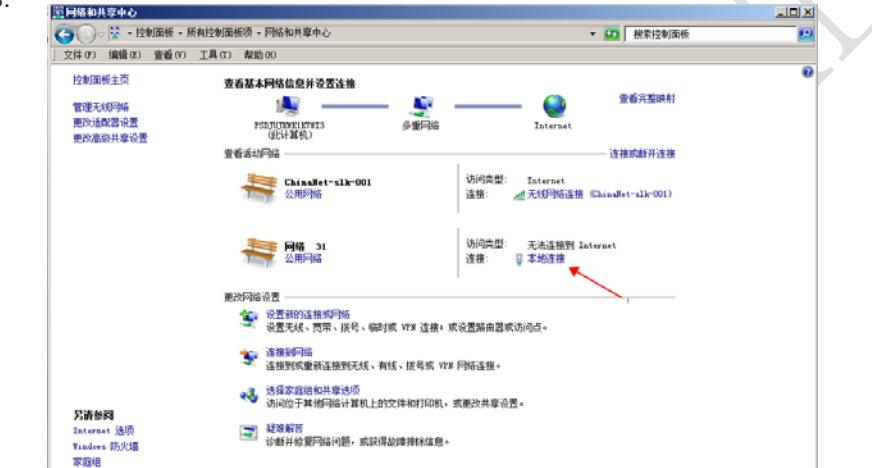

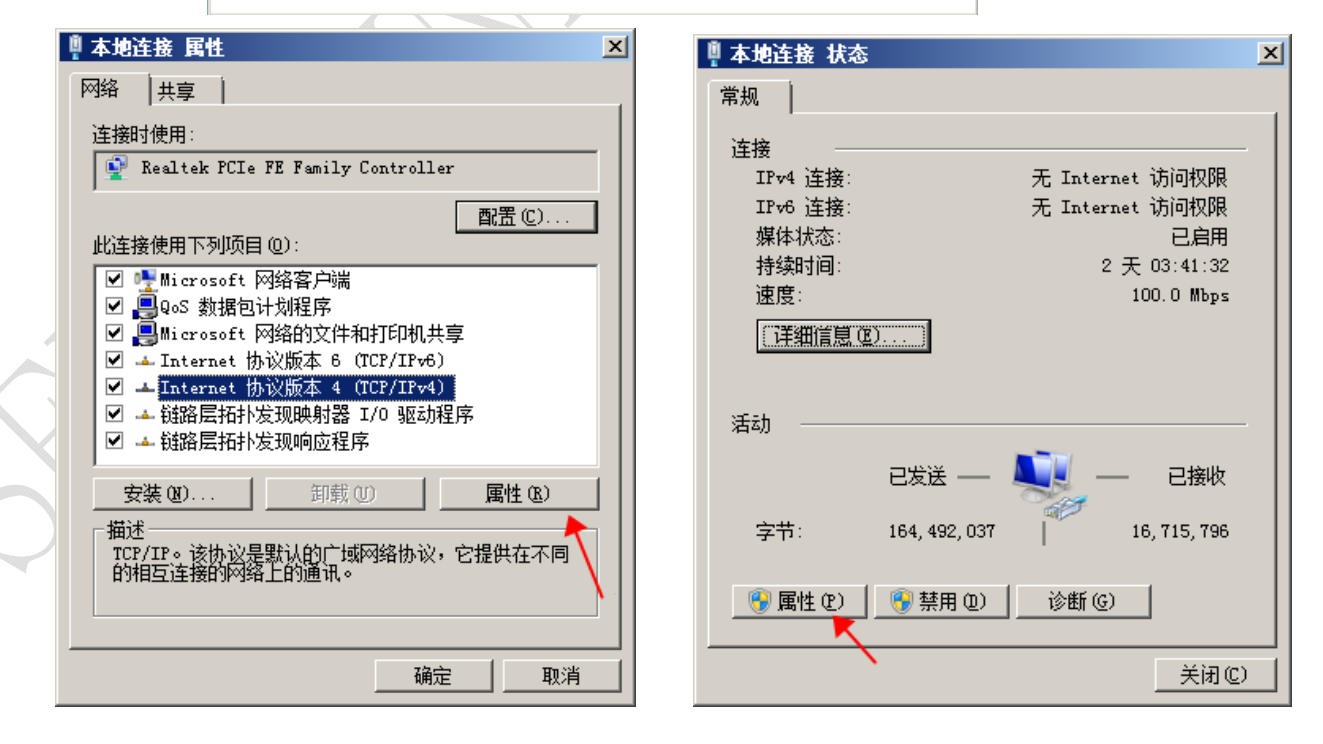

Web: www.seriallink.net e-Mail: info@seriallink.net

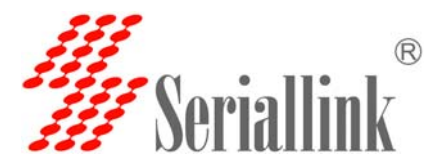

Manually modify the IP address as shown in the figure below, or click to automatically get the IP address automatically allocated by router DHCP.

Note: if it is through our 4 g router to the Internet, the default gateway and DNS need to change the IP address of the router to the Internet.

| Internet 协议版本 4(TCP/IPv4)             | )属性                          | ?×           |
|---------------------------------------|------------------------------|--------------|
| 常规                                    |                              |              |
| 如果网络支持此功能,则可以获取(<br>您需要从网络系统管理员处获得运   | 自动指派的 IP 设置。否则,<br>当的 IP 设置。 |              |
|                                       |                              |              |
| ○ 自动获得 IP 地址(0)                       |                              |              |
| ┌── 使用下面的 IP 地址(S): -                 |                              | — II         |
| IP 地址(I):                             | 192 . 168 . 2 . 22           |              |
| 子网掩码(U):                              | 255 . 255 . 255 . 0          | $\setminus$  |
| 默认网关(0):                              | 192 .168 . 2 . 1             |              |
| C 自动获得 DNS 服务器地址(B)                   |                              |              |
| ┌──────────────────────────────────── | (E):                         | ▶,           |
| 首选 DMS 服务器 (P):                       | 192 . 168 . 2 . 1            |              |
| 备用 DNS 服务器(A):                        | <u> </u>                     | $\mathbf{N}$ |
| □ 退出时验证设置(L)                          | 高级(\).                       |              |
|                                       | 确定                           | 消            |
|                                       |                              |              |

3.2 Log on to the configuration page of the router using Google browser or A browser with A kernel over IE10.Default password: admin, no name required.

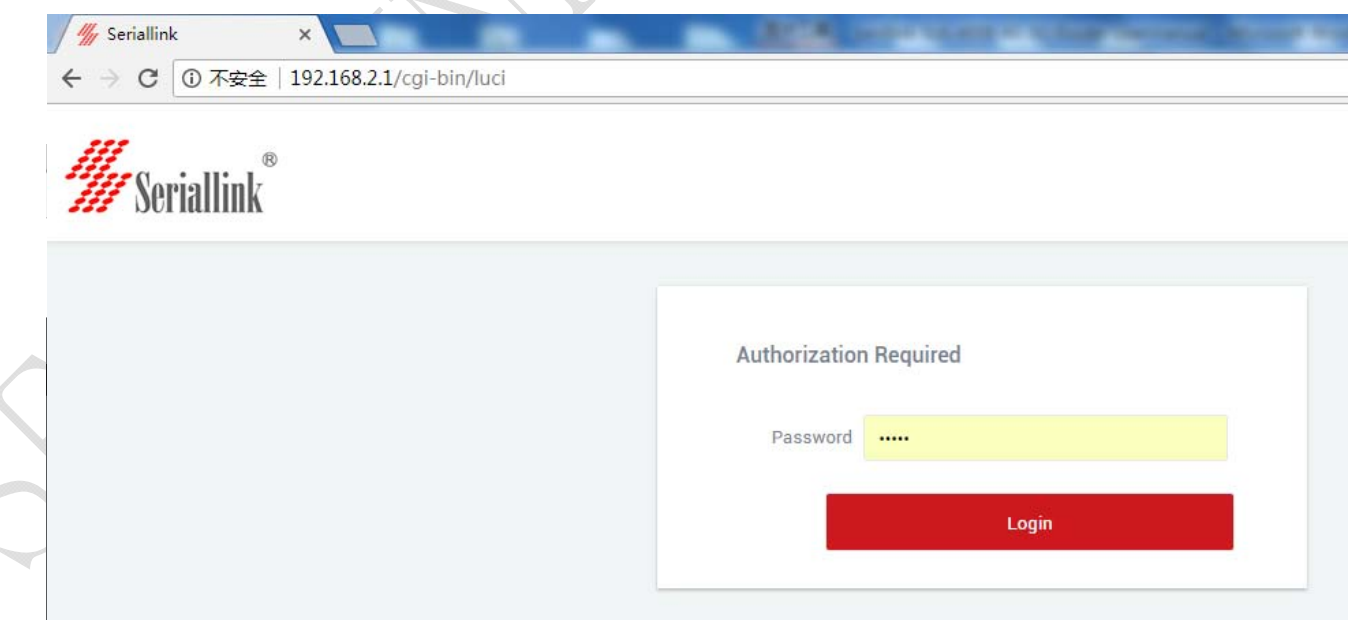

Web: www.seriallink.net e-Mail: info@seriallink.net

Mobile Phone: +86-18682315199

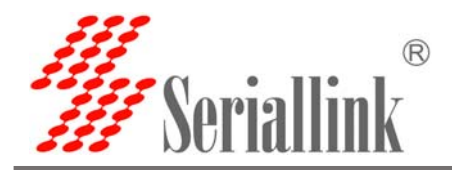

#### 3.3. How to connect to the Internet or configure the router through WiFi?

As shown in the figure, open the control panel - network and internet-network connection, select the wireless network connection, and click connect to.

Find the router's SSID and enter the default password to connect to it. The default WiFi password is on the back of the router. The connection is successful

You can then configure this by entering the router's IP address in the browser.For SIM CARDS that do not require configuration, you can access the Internet as long as the WIFI connection is successful.

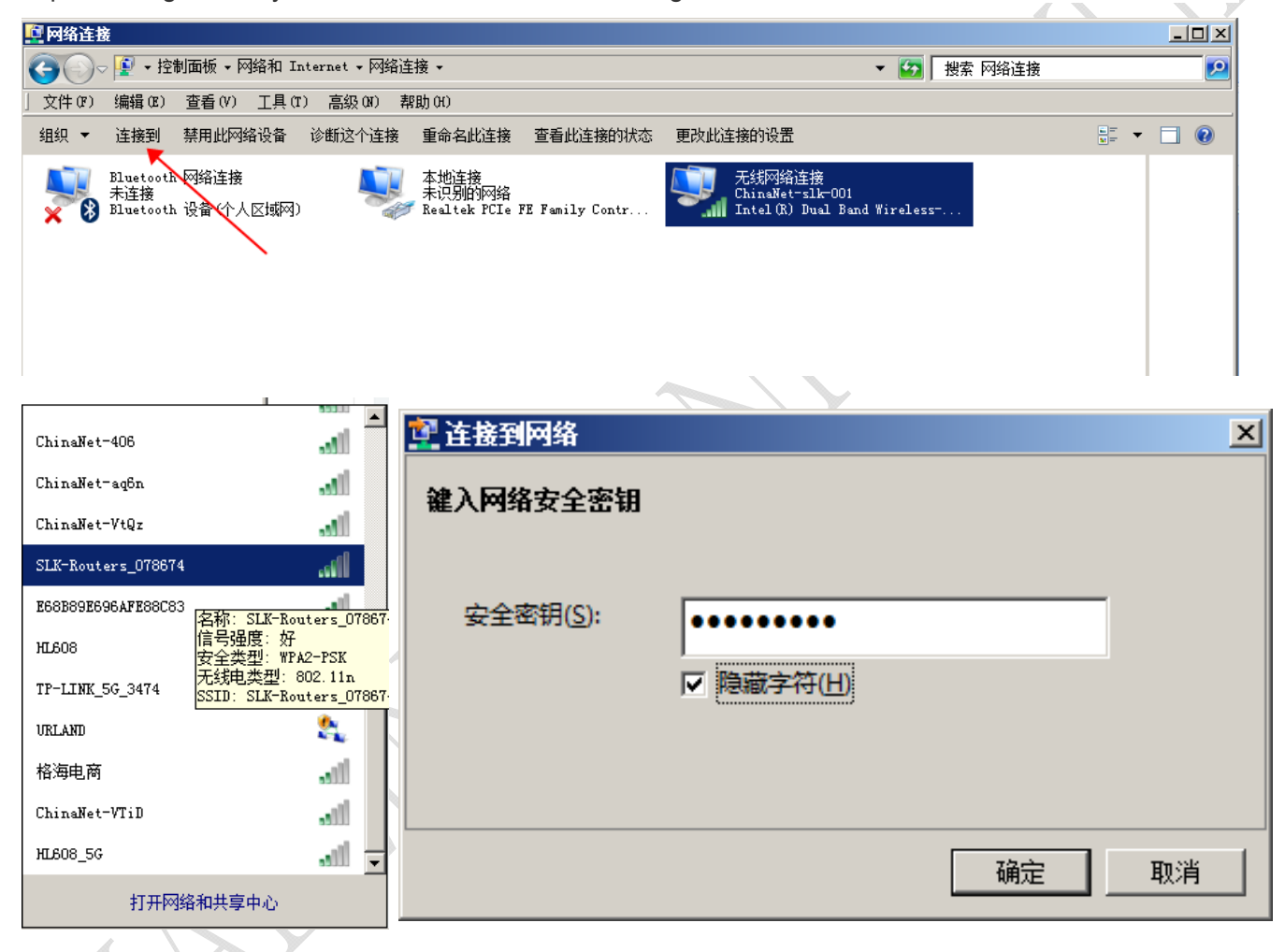

# **3.4** How does the mobile phone connect the router's WiFi to the Internet or login the router's IP for configuration?

Open the wireless local area network (LAN) search to the router's SSID, begin with SLK -Routers, by default the WIFI password on the back of the router. After entering the password, you can access the Internet or enter the router IP address in the browser for configuration.

| 送通 🗢 15:45        | @ ◀ 券 ∎_>                 | ●●●●● 中国联通 夺 1 | 169.2.1 • |
|-------------------|---------------------------|----------------|-----------|
| 【    无线局域 <br>    | XX]                       | Seriallink®    | 108.2.1   |
| 线局域网              |                           | 雪田地切           |           |
| LK-Routers_078674 | ₽ 奈 (j                    | 帝安投仪           |           |
| 网络                | $\mathbf{A}$              |                |           |
| 5                 | <b>₽ 奈 (i</b> )           |                | 효구        |
| 66666             | <b>₽ 奈 (j</b>             |                |           |
| 拉斯范               | <b>a</b> <del>≈</del> (i) |                |           |
| 燕秘堂               | <b>₽ 奈 (j)</b>            | < >            | Δ Ω σ     |

Click the position of the logo once and the configuration interface will pop up from the left side:

|               |            | 192.168.2.1                                                                            | c                        | 4 |
|---------------|------------|----------------------------------------------------------------------------------------|--------------------------|---|
|               |            | ink®                                                                                   | Ħ                        |   |
|               | 状态         |                                                                                        |                          |   |
|               | 系统         |                                                                                        |                          | Y |
|               | 主机型号       | SLK-R4008-LTE                                                                          |                          |   |
|               | 硬件版本       | SLK-R4008 v1.3                                                                         |                          |   |
|               | 固件版本       | 2.1.1 Build20171221R_VA0                                                               |                          |   |
|               | 本地时间       | Sat Dec 23 07:56:16 2017                                                               |                          |   |
|               | 运行时间       | 0h 19m 26s                                                                             |                          |   |
|               | 网络         |                                                                                        |                          |   |
| 5             | IPv4 WAN状态 | 类型:3g<br>地址:10.24.70.<br>子网掩码:<br>255.255.255.25<br>3g-4G 网关:10.64.64.<br>DNS 1:221.17 | 214<br>5<br>64<br>9.38.7 |   |
| $\sim X$      | < >        | Δ M                                                                                    |                          |   |
| $\neg \gamma$ |            |                                                                                        |                          |   |

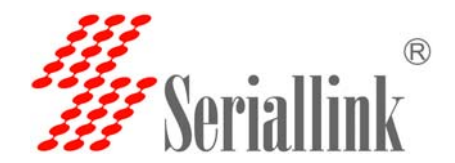

3.5 How to modify router IP (or LAN port address)? Login the router - network - network Settings - modified - IPV4 addresses, the IP address of the amended as you want.

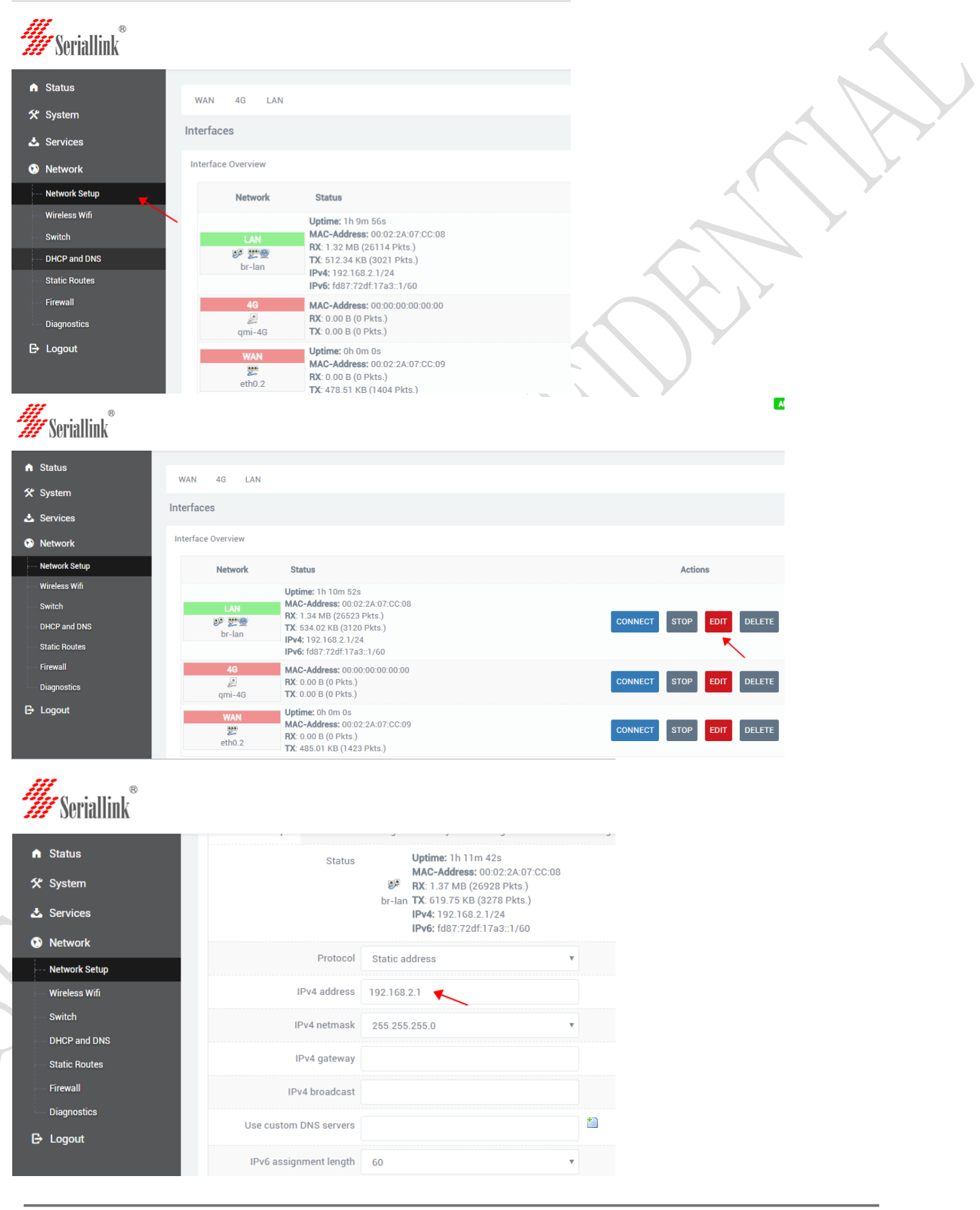

Web: www.seriallink.net e-Mail: info@seriallink.net

Mobile Phone: +86-18682315199

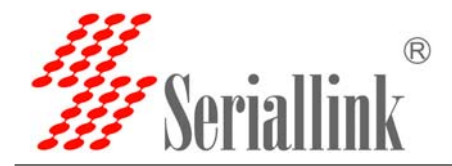

#### 3.6 How to change the WiFi password and ESSID?

Login the router wireless WiFi - modified - wireless security, changes to save. Other parameters do not have to be modified to keep the default. Note: the WiFi password must be more than 8 bits, preferably Numbers and letters. ESSID selects the WiFi ID you want to set as needed.

| Status   Status   Status <th></th>                                                                                                    |              |
|----------------------------------------------------------------------------------------------------|--------------|
| Status   Status   System   Status   System   Status   System   Status   System   Status   System   Status   System   Status   System   Status   System   Status   Status <td></td>                                                                                                    |              |
| system   arvices   ktwork   wich   wich   Nep and DNS   system   Status   System   Status   System   Ktwork Setup   Wireless Wift   Swich   Network Setup   Wireless Wift   Swich   Status Routes   Status Routes                                                                                                    |              |
| ervices etvork etvork etvork etvork etvork setvork etvork setvork setv |              |
| Attorick   work Satup   winch   winch   winch   winch   winch   winch   winch   winch   winch   winch   winch   winch   winch   winch   winch   winch   winch   winch   winch   winch   winch   winch   winch   winch   winch   winch   winch   winch   winch   winch   winch   winch   winch   winch   Status   Status   System   Services   Network   Network setup   Wineless Wrid   Switch   DHCP and DNS   Static Routes   Firewall   Diagnostics   Goott   Logout               Wineless Static Routes: nitreface or fill out Hide ESSID                                                                                                    |              |
| etwork setap   wich   wich   wich   wich   wich   wich   wich   wich   wich   wich   wich   wich   wich   wich   wich   wich   wich   wich   wich   wich   wich   wich   wich   wich   wich   wich   wich   wich   wich   wich   wich   wich   wich   wich   wich   wich   wich   wich   wich   wich   solution   opput                  Status   Status   Status   Status   Status   Status   Status   Status   Status   Status   Status   Status   Status   Status   Status   Status   Status   Status   Status   Status   Status   Status   Status   Status   Status   Status   Status   Status   Status   Status   Status   Statu                                                                                                    |              |
| Interse wid     wid     Wid     Wid     Wid     Wid     Wid     Status     Status     Status     Status     Status     Status     Status     Status     Status     Status     Status     Status     Status     Status     Mid     Mid     Mid     Mid     Mid     Mid     Mid     Mid     Mid     Mid     Mid     Mid     Mid     Mid     Mid     Mid     Mid     Mid     Mid     Mid     Mid     Mid     Mid     Mid     Mid     Mid     Mid     Mid     Mid     Mid     Mid     Mid     Mid     Mid     Mid     Mid   <                                                                                                    | CAN ADD      |
| witch 0°. ESSBC 00.02.24.07.CC.08 [Encryption: mixed WPA/WPA2 PSK (CCMP)   Associated Stations   witch     agroatics     ogout     Status     System     System     System     Status     System     Status     System     Interface Configuration     General Setup     Wireless Wrif     Switch   Network Setup   Wireless Wrif   Switch   DHCP and DNS   Status Routes   Status Routes   Firewall   Diagnostics   Cogout        Logout      Hide ESSID        Diagnostics        Logout         Use Status        Status        Status              Status Routes                             Condition                                           <                                                                                                    | REMOVE       |
| Associated Stations           Associated Stations           Status           System           System           System           Services           Network           Retwork Setup           Wireless Wift           Switch           Mode           Access Point           Wireless Wift           Status Status Static Routers           Status Configuration           Status Status Static Routers           Dispositios           Other and DNS           Static Routes           Firewall           Diagnostics           Cogout         Choose the network(s) you want to attach to this wireless interface or fill out                                                                                                    |              |
| seprotics   ogout     SSID     MAC-Address     Interface     Onfiguration     Services     Interface     General Setup        Wireless Wifi     Switch     DHCP and DNS        Static Routes     Firewall     Diagnostics     Choose the network(s) you want to attach to this wireless interface or fill out                                                                                                    | $\backslash$ |
| SSID MAC-Address IPv4-Address Signal Noise RX Rate TX Rate                                                                                                    | N            |
| Status   System   Services   Metwork   Network Setup   Wireless Wfi   Switch   DHCP and DNS   Static Routes   Firewall   Diagnostics   Cogout                                                                                                    | TX Rate      |
| Status   System   Services   Network   Setup   Wireless Wrfi   Switch   DHCP and DNS   Static Routes   Firewall   Diagnostics   Copout                                                                                                    |              |
| System   Services   Network   Network Setup   Wireless Wifi   Switch   DHCP and DNS   Static Routes   Firewall   Diagnostics   Logout   Hide ESSID Hide ESSID Hide ESSID Hide ESSID Hide ESSID Hide ESSID Hide ESSID Hide ESSID Hide ESSID Hide ESSID Hide ESSID                                                                                                    |              |
| Services   General Setup   Wireless Security   Mode   Access Point   Wireless Wifi   Switch   DHCP and DNS   Static Routes   Firewall   Diagnostics   Logout     Hide ESSID     Hide ESSID     Hide ESSID                                                                                                    |              |
| Network   Network Setup   Wireless Wifi   Switch   DHCP and DNS   Static Routes   Firewall   Diagnostics   Logout     Hide ESSID     Static Notes     Firewall     Diagnostics     Phice Essip     Phice Essip     Hide Essip                                                                                                    |              |
| Network Setup     Mode     Access Point       Wireless Wifi     Mode     Access Point       Switch     Network     Ian: ?? ??       DHCP and DNS     wan: ??     wan: ??       Static Routes     create:     oreate:       Diagnostics     oreate:     oreate:       Logout     Hide ESSID     Hide ESSID                                                                                                    |              |
| Wireless Wifi     Mode     Access Point       Switch     Network     Ian: 22 (200)       DHCP and DNS     wan: 22 (200)       Static Routes     create:       Firewall     create:       Diagnostics     choose the network(s) you want to attach to this wireless interface or fill out       Hide ESSID     Hide ESSID                                                                                                    |              |
| Switch   DHCP and DNS   Static Routes   Firewall   Diagnostics   Logout   Hide ESSID                                                                                                    |              |
| DHCP and DNS       Static Routes       Firewall       Diagnostics       Logout   Hide ESSID                                                                                                    |              |
| Static Routes       Firewall       Diagnostics       Logout   Hide ESSID                                                                                                    |              |
| Firewall     create:       Diagnostics        • Choose the network(s) you want to attach to this wireless interface or fill out       Logout        Hide ESSID                                                                                                    |              |
| Diagnostics                                                                                                    |              |
| Logout Hide ESSID                                                                                                    |              |
| Hide ESSID                                                                                                    | Il out the - |
|                                                                                                    | ll out the c |

Web: www.seriallink.net e-Mail: info@seriallink.net

Mobile Phone: +86-18682315199

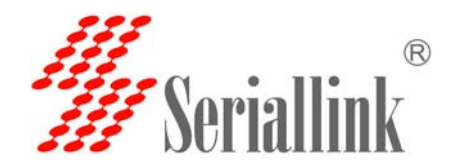

3.7 if you are a dedicated SIM card, how to modify the APN of 4G/3G Internet access?

Login router - network - network setup -4G - modify - set APN, username and password, dial-up as needed.

Note:

1. The protocol 4G dial-up protocol is extended to 3G "UMTS/GPRS/EVDO", so no modification is required here.

2. Modemodulator nodes, different 4G module-group modemodulator nodes may be different, just keep the default.

3. General SIM card does not need any Settings, so we can access the Internet by keeping our default factory Settings.

4. Special SIM card, fill in as required. We take the setting of telecom iot card as an example:

4G: protocol and modem nodes. The service type is 4G only. The default remains the same as long as you fill in the APN, username, password and dial according to the form, and then click save the application. After the normal Internet access, as shown in the figure below, there will be both sending and receiving metropolis packets, and the operator will assign us an IP address of the 10-point network segment. It means 4G is normal.

Domestic common 4G iot card APN setting method :(iot card must be set)

| Operator    | APN             | user      | password  | Dial Number |
|-------------|-----------------|-----------|-----------|-------------|
| China       | ctm2m           | *.m 2m or | vnet.mobi | *99#        |
| Telecom IOT | 4               | m2m )     | vnet.mobi | *99#        |
| card        | *               |           |           |             |
| China       | unim2m.njm2mapn |           |           | *99#        |
| Unicom IOT  |                 |           |           |             |
| Card        |                 |           |           |             |

General 4G card APN, generally can access the Internet without any Settings:

#### Sometime need setting as this form.

| 4G card APN: |       |                 |          |             |
|--------------|-------|-----------------|----------|-------------|
| Operator     | APN   | User            | Password | Dial Number |
| China        | cmnet | card            | card     | *99#        |
| Mobile       |       |                 |          |             |
| China        | 3gnet | card            | card     | *99#        |
| Unicom       |       |                 |          |             |
| China        | ctlte | ctnet@mycdma.cn | card     | *99#        |
| Telecom      |       | or card         |          |             |

Note:

APN is different in every country, and universal SIM CARDS do not require any Settings to access the Internet, setting as your operator supplyor.

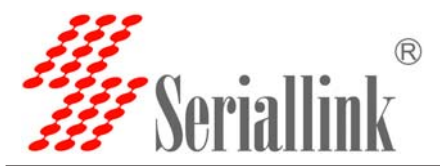

Telecom and China unicom 3 g card for 3 g general card set method: deal with modem node to keep the default, unicom, mobile 3 g service type selection "only" 3 g, 3 g telecommunications service type choose CDMA/EVDO, APN, user name, password, dial according to the following form: if you buy is unicom 3 g or telecom 3 g version of the keep the factory Settings, if it is 3 g network card or other special card according to the SIM card can surf the Internet after suppliers required to fill in.

General 3G network APN reference is as follows :(if you are a 3G card, you must follow the following table)

| Operator     | APN   | user            | Password  | Dial Number |
|--------------|-------|-----------------|-----------|-------------|
| China Mobile | cmnet | card            | card      | *99#        |
| China        | 3gnet |                 |           | *99#        |
| Unicom       |       |                 |           |             |
| China        | ctnet | ctnet@mycdma.cn | vnet.mobi | #777        |
| Telecom      |       |                 |           |             |

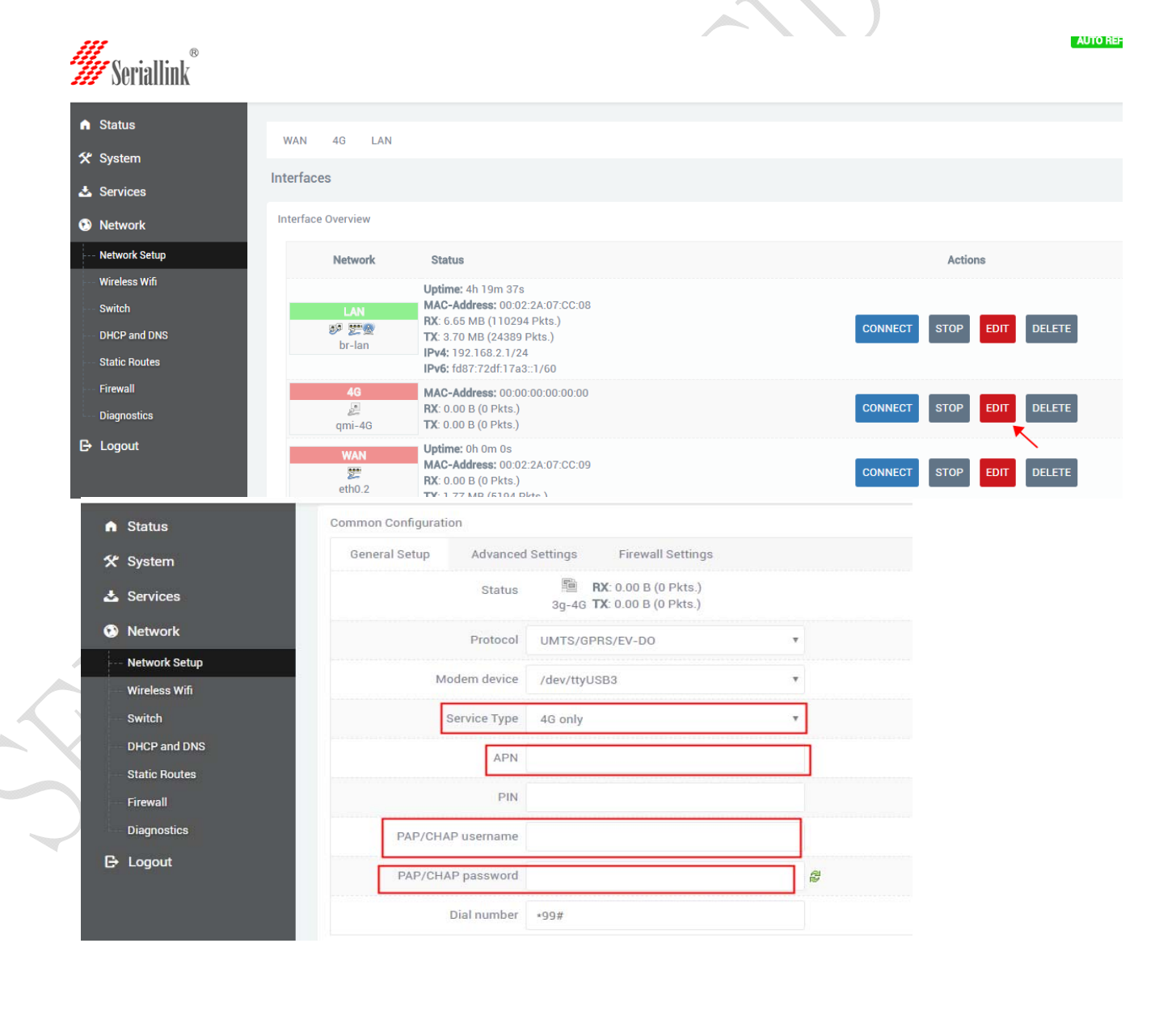

Web: www.seriallink.net

e-Mail: info@seriallink.net

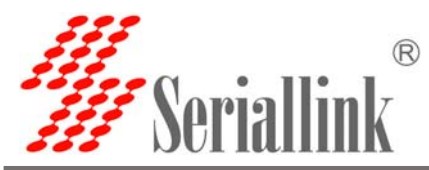

#### 3.8 How to set up the VPN-L2TP,PPTP client on the router?

The following example is to add the L2TP client:

Need set up VPN before in other routers or all cloud platform set up stable VPN server, also need to have public IP address.

3.8. 1 Log on to the router page and add a new interface to the network - network Settings. Interface names are custom defined as L2TP or others. Select L2TP protocol drop-down box, and dialog box will appear

| System        | Network | Statue                                                                             | Actions                  |
|---------------|---------|------------------------------------------------------------------------------------|--------------------------|
| Services      |         |                                                                                    | , and a second           |
| Network       | LAN     | Uptime: 4h 27m 53s<br>MAC-Address: 00:02:2A:07:CC:08<br>RX: 6.90 MB (114167 Pkts.) |                          |
| Network Setup | br-lan  | TX: 3.89 MB (25444 Pkts.)                                                          | CONNECT STOP EDIT DELETE |
| Wireless Wifi |         | IPv4: 192.168.2.1/24<br>IPv6: fd87:72df:17a3::1/60                                 |                          |
| Switch        | 4G      | PY-0.00 B (0 Bkts )                                                                |                          |
| DHCP and DNS  | 3g-4G   | TX: 0.00 B (0 Pkts.)                                                               | CONNECT STOP EDIT DELETE |
| Static Routes | WAN     | Uptime: Oh Om Os                                                                   |                          |
| Firewall      | 2       | MAC-Address: 00:02:2A:07:CC:09                                                     | CONNECT STOP EDIT DELETE |
| Diagnostics   | eth0.2  | TX: 1.83 MB (5359 Pkts.)                                                           |                          |

3.8.2 The interface name is L2TP (as easy to manage as the VPN name), and the interface protocol is L2TP.

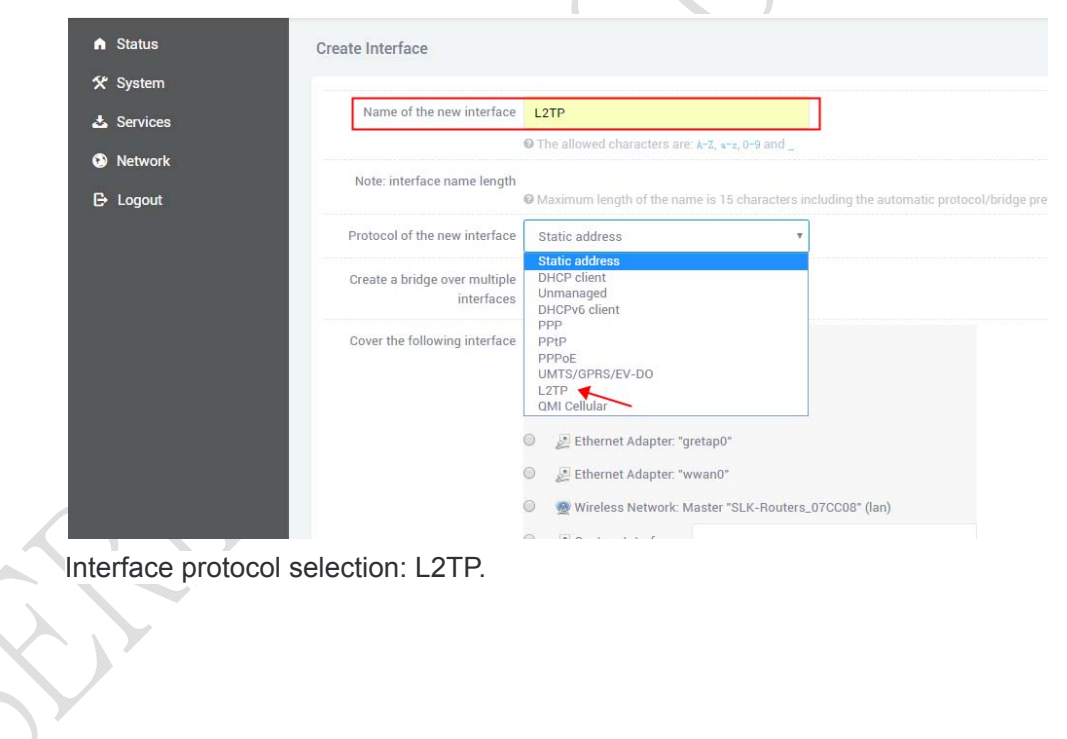

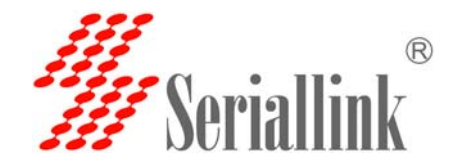

3.8.3. VPN server and username password can be set at the location shown in the figure, and the WAN&4G TAB can be selected at the firewall location.VPN outlet is WAN or 4G network. This completes the VPN setup.

| 📥 Services    | Name of the new interface L2TF     |                                                                                 |                                                                          |                                                                |
|---------------|------------------------------------|---------------------------------------------------------------------------------|--------------------------------------------------------------------------|----------------------------------------------------------------|
| 👀 Network     | © The                              | allowed characters are: A-Z, a-z, 0-9 ar                                        | d                                                                        |                                                                |
| 🕒 Logout      | Note: interface name length<br>Max | imum length of the name is 15 charac                                            | ters including the automatic protocol/bridge                             | prefix (br-, 6in4-, pppoe- etc.)                               |
|               | Protocol of the new interface      | P                                                                               | *                                                                        |                                                                |
|               | BACK TO OVERVIEW                   |                                                                                 |                                                                          | -                                                              |
|               |                                    |                                                                                 |                                                                          | Y                                                              |
| ♠ Status      | Interfaces - L2TP                  |                                                                                 |                                                                          |                                                                |
| 🛠 System      | Separated by spaces. You can also  | network interfaces. You can bridge<br>use <u>VLAN</u> notation INTERFACE. VLANN | several interfaces by ticking the "bridge<br>R ( <u>e.g.</u> " eth0. 1). | interfaces" field and enter the names of s                     |
| 🕹 Services    | Common Configuration               |                                                                                 |                                                                          |                                                                |
| Network       | General Setup Advance              | ed Settings Firewall Settings                                                   |                                                                          |                                                                |
| Network Setup | Status                             | RX: 0.00 B (0 Pkt                                                               | 2                                                                        |                                                                |
| Wireless Wifi |                                    | I2tp-L2TP <b>TX</b> : 0.00 B (0 Pkt                                             | s.) <b>`</b>                                                             |                                                                |
| Switch        | Protocol                           | L2TP                                                                            |                                                                          |                                                                |
| DHCP and DNS  | L2TP Server                        |                                                                                 |                                                                          |                                                                |
| Static Routes | PAP/CHAP username                  | admin                                                                           |                                                                          |                                                                |
| Firewall      | PAR/CHAR password                  |                                                                                 | a                                                                        |                                                                |
|               |                                    | - and                                                                           | ler<br>I€r                                                               |                                                                |
|               |                                    | 7                                                                               |                                                                          |                                                                |
|               | Interfaces - L2TP                  | 2                                                                               |                                                                          |                                                                |
| ♠ Status      | On this page you can configur      | e the network interfaces. You ca                                                | n bridge several interfaces by ticking                                   | the "bridge interfaces" field and enter                        |
| 🛠 System      | separated by spaces. You can       | also use <u>VLAN</u> notation INTERFA                                           | CE. VLANNR ( <u>e.g.</u> : eth0. 1).                                     |                                                                |
| 📥 Services    | Common Configuration               |                                                                                 |                                                                          |                                                                |
| Network       | General Setup Ad                   | vanced Settings Firewall                                                        | Settings                                                                 |                                                                |
| Network Setup | Create / Assign firewall-          | -zone                                                                           | 1                                                                        |                                                                |
| Wireless Wifi |                                    |                                                                                 |                                                                          |                                                                |
| Switch        |                                    | 💿 wan: 🕅 wan: 💹                                                                 | 4G: 🔛                                                                    |                                                                |
| DHCP and DNS  |                                    |                                                                                 | _                                                                        |                                                                |
| Static Routes |                                    | unspecified -or - cl                                                            | eate:                                                                    |                                                                |
| Firewall      |                                    |                                                                                 |                                                                          |                                                                |
| Filewali      |                                    | Choose the firewall zor                                                         | e you want to assign to this interface                                   | <ol> <li>Select unspecified to remove the interest.</li> </ol> |
| Diagnostics   |                                    | out the create field to def                                                     | ne a new zone and attach the interna                                     | ce to it.                                                      |

Web:www.seriallink.nete-Mail:info@seriallink.netMobile Phone:+86-18682315199

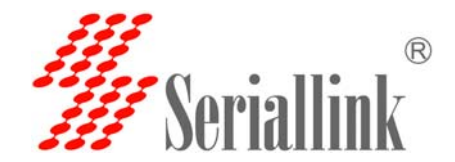

3.8.4. Click the network -- firewall, and change all of them to accept as shown in the picture, and then save the application

|                          | Input                  | accept   | Ŧ        |          |          |              |              |        |
|--------------------------|------------------------|----------|----------|----------|----------|--------------|--------------|--------|
| Services                 | Output                 | accept   | Ţ        |          |          |              |              |        |
| Network Setup            | Forward                | reject   | Ŧ        |          |          |              |              |        |
| Nireless Wifi            |                        | ~        |          |          |          |              |              |        |
| Switch                   | Zones                  |          |          |          |          |              |              |        |
| DHCP and DNS             | $Zone \Rightarrow For$ | wardings | Input    | Output   | Forward  | Masquerading | MSS clamping |        |
| tatic Routes             |                        |          |          |          |          |              |              |        |
| ttatic Routes<br>irewall | tan: 🔤 👳               | ⇒ wan    | accept 🔻 | accept 🔻 | accept 🔻 |              |              | EDIT D |

After adding the VPN, you can forward the corresponding port. Take port 80 forwarding as an example:

- Share name according to your demand custom Settings
- Agreement can to TCP + UDP
- Outer area to WAN
- External port according to the need to set up
- Internal areas select LAN IP address according to the need to choose you need to forward the IP Address of the internal port - according to the need to set up and then click - add - button completes the set

| Services                       | Port forwarding allows r | emote computers on the Intern | net to connect to a s | pecific computer or se | rvice within the private LAN.      |               |
|--------------------------------|--------------------------|-------------------------------|-----------------------|------------------------|------------------------------------|---------------|
| Network                        | Port Forwards            |                               |                       |                        |                                    |               |
| Network Setup<br>Wireless Wifi | Name                     | Match                         |                       | Forward to             | Enable                             | Sort          |
| Switch DHCP and DNS            |                          |                               | This sect             | ion contains no values | yet                                |               |
| Static Routes                  |                          |                               |                       | New port forward:      |                                    |               |
| - Firewall                     | Name                     | Protocol External zon         | e External port       | Internal zone          | Internal IP address                | Internal port |
| Logout                         | 80 T                     | CP+UDP v wan v                | 8080                  | lan 🔻                  | 192.168.2.22 (EC:F4:BB:98:22:D8) 🔹 | 80 ADD        |
|                                |                          | N N                           | ~                     | 1                      | \                                  |               |

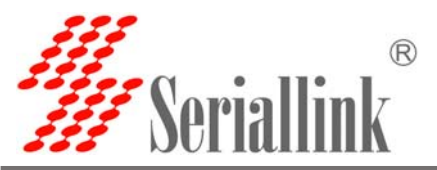

| ices                   | Port forwarding all | ows remote compute                                         | ers on the Internet                                 | to connect to a s | specific computer or service | within the private LAN. |               |            |
|------------------------|---------------------|------------------------------------------------------------|-----------------------------------------------------|-------------------|------------------------------|-------------------------|---------------|------------|
| <i>r</i> ork           | Port Forwards       |                                                            |                                                     |                   |                              |                         |               |            |
| ork Setup<br>ess Wifi  | Name                | Mate                                                       | h                                                   |                   | Forward to                   | Enable                  | Sort          |            |
| h<br>and DNS<br>Routes | 80                  | IPv4-TCI<br>From <i>any ho</i><br>Via <i>any router II</i> | P, UDP<br>ost in <i>wan</i><br>Pat port <i>8080</i> | IP <i>19</i> .    | 2.168.2.22, port 8080 in lan | ×                       | * <b>v</b>    | DIT DELETE |
| all                    |                     |                                                            |                                                     |                   | New port forward:            |                         |               |            |
| ostics                 | Name                | Protocol                                                   | External zone                                       | External port     | Internal zone                | Internal IP address     | Internal port | P          |
| but                    | New po              | TCP+UDP V                                                  | wan 🔻                                               |                   | lan 🔻                        |                         | ×             | ADD        |

3.8.5 Test the VPN, as shown in the figure, sending and receiving data represents a successful VPN connection.

|               | Interface Overview |                                                                                      |                         |
|---------------|--------------------|--------------------------------------------------------------------------------------|-------------------------|
| 🛠 System      | Network            | Céntrue                                                                              | Actions                 |
| Services      | Network            | Status                                                                               | ACUUIS                  |
| Network       | LAN                | Uptime: 1h 12m 29s<br>MAC-Address; 00:02:2A:07:CD:18<br>BY: 2.07 MB (33201 Pkts.)    |                         |
| Network Setup | br lan             | TX: 8.81 MB (21461 Pkts.)                                                            | CONNECT STOP EDIT DELET |
| Wireless Wifi | Distan             | IPv4: 192.168.2.1/24<br>IPv6: fdae:d41b:2d28::1/60                                   |                         |
| Switch        | 4G                 | Uptime: 1h 12m 22s                                                                   |                         |
| DHCP and DNS  | 5<br>3g-4G         | RX: 165.64 KB (1521 Pkts.)<br>TX: 1.31 MB (25953 Pkts.)<br>IPv4: 10.33.241.134/32    | CONNECT STOP EDIT DELET |
| Static Routes | DOTO               | Uptime: 0h 1m 3s                                                                     |                         |
| Diagnostics   | PP1P               | RX: 84.00 B (6 Pkts.)                                                                | CONNECT STOP FDIT DELET |
| Firewall      | pptp-PPTP          | TX: 16.93 KB (331 PK)<br>IPv4: 192.168.1.1/32                                        |                         |
| QoS           | WAN                | Uptime: Oh Om Os                                                                     |                         |
| Cogout        | teth0.2            | MAC-Address: 00:02:2A:07:CD:19<br>RX: 0.00 B (0 Pkts.)<br>TX: 495.95 KB (1455 Pkts.) | CONNECT STOP EDIT DELET |

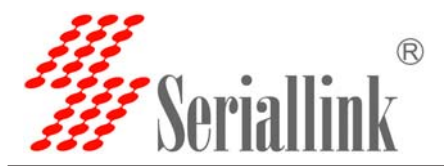

3.9How to upgrade router firmware? Login router - system - backup and upgrade

Do not check the reserved configuration when upgrading, then click the folder where the router firmware is located, and click write firmware. After the upgrade is complete, the router will restart automatically.

| ✿ Status                                    | Backup / Restore                                                                                                    |
|---------------------------------------------|----------------------------------------------------------------------------------------------------|
| 🛠 System                                    | Click "Generate archive" to download a tar archive of the current configuration files. To reset the firmware to images).                                                   |
| System                                      | Download backup: GENERATE ARCHIVE                                                                                                    |
| Backup / Flash<br>Firmware                  | Reset to defaults: PERFORM RESET                                                                                                    |
| Custom Commands                             | To restore configuration files, you can upload a previously generated backup archive here.                                                                                 |
| Reboot                                      | Restore backup: 选择文件 未选择任何文件 UPLOAD ARCHIVE                                                                                                    |
| 🕹 Services                                  | Flash new firmware image                                                                                                    |
|                                             |                                                                                                    |
| Network                                     | Upload a sysupgrade-compatible image here to replace the running firmware. Check "Keep settings" to retain<br>firmware image).                                             |
| <ul> <li>Network</li> <li>Logout</li> </ul> | Upload a sysupgrade-compatible image here to replace the running firmware. Check "Keep settings" to retain firmware image).                                                |
| <ul> <li>Network</li> <li>Logout</li> </ul> | Upload a sysupgrade-compatible image here to replace the running firmware. Check "Keep settings" to retain firmware image). Keep settings: Image: 选择文件 表选择任何文件 FLASH IMAGE |
| Network E Logout                            | Upload a sysupgrade-compatible image here to replace the running firmware. Check "Keep settings" to retain firmware image). Keep settings: Image: 选择文件 表选择任何文件 FLASH IMAGE |

The system is flashing now. DO NOT POWER OFF THE DEVICE! Wait a few minutes until you try to reconnect. It might be necessary to renew the address of your computer to reach the device again, depending on your settings.

Waiting for changes to be applied...

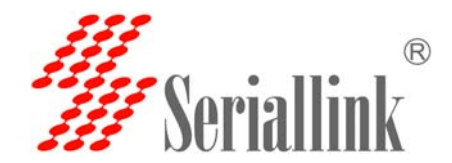

3.10 How do you configure WhatchCat? Let the router automatically restart the recovery network when it is disconnected from the Internet

| ♠ Status       | Watchcat                             |                                                                                                    |
|----------------|--------------------------------------|----------------------------------------------------------------------------------------------------|
| 🛠 System       | Watchcat allows to configure a perio | dic reboot and/or when internet connection has been lost for a certain period of time.                                                                                                    |
| 📥 Services     |                                      | DELETE                                                                                                    |
| Dynamic DNS    | Operating mode                       | Reboot on internet connection lost                                                                                                    |
| Watchcat       | Forced reboot delay                  | 30                                                                                                    |
| Network Shares | r or out report deray                |                                                                                                    |
| OpenVPN        |                                      | When rebooting the system the watchcat will trigger a soft reboot, Entering a non-zero value here, will trigger a delayed hard reboot if the<br>soft reboot fails. Enter a number of seconds to enable, use 0 to disable |
| UPNP           | Period                               | 6m                                                                                                    |
| Network        |                                      | • In periodic mode, it defines the reboot period. In internet mode, it defines the longest period of time without internet access before a                                                                               |
| 🕒 Logout       |                                      | reboot is engaged.Default unit is seconds, you can use the suffix 'm' for minutes, 'h' for hours or 'd' for days                                                                                                    |
|                | Ping host                            | 114.114.114                                                                                                    |
|                |                                      | Host address to ping                                                                                                    |
|                | Ping period                          |                                                                                                    |
|                |                                      | • How often to check internet connection. Default unit is seconds, you can you use the suffix 'm' for minutes, 'h' for hours or 'd' for days                                                                             |

Ping host -- here we set an IP address that pings can access. By default, we set it to 114.114.114.114 or Google's DNS 8.8.8. If you successfully connect to the VPN, you can configure a pping gateway. Cycle - here we change to 6 M (D on behalf of the day, H represents the hours, M for minutes, S representative seconds), meaning in the case of offline, 6 points within the network services will be restarted. (note: if the router is broken net dial-up will redial within 30 s) set up is completed, click save application.

| A second descent |                                      |                                                                                                    |
|------------------|--------------------------------------|----------------------------------------------------------------------------------------------------|
| ▲ Status         | Watchcat                             |                                                                                                    |
| 🛠 System         | Watchcat allows to configure a perio | dic reboot and/or when internet connection has been lost for a certain period of time.                                                                                                    |
| 📥 Services       |                                      | DELET                                                                                                    |
| Dynamic DNS      | Operating mode                       | Reboot on internet connection lost                                                                                                    |
| Watchcat         | Freedooksetdeler                     |                                                                                                    |
| Network Shares   | Forced repoot delay                  | 30                                                                                                    |
| OpenVPN          |                                      | When rebooting the system the watchcat will trigger a soft reboot, Entering a non zero value here, will trigger a delayed hard reboot if the soft reboot fails. Enter a number of seconds to enable, use 0 to disable |
| UPNP             | Period                               | Gm 🔨                                                                                                    |
| Network          |                                      | In periodic mode, it defines the reboot period. In internet mode, it defines the longest period of time without internet access before a                                                                              |
| 🕒 Logout         |                                      | reboot is engaged. Default unit is seconds, you can use the sumx m for minutes, in for nours or d for days                                                                                                    |
|                  | Ping host                            | 114.114.114 💌                                                                                                    |
|                  |                                      | Host address to ping                                                                                                    |
|                  | Ping period                          |                                                                                                    |
|                  |                                      | How often to check internet connection. Default unit is seconds, you can you use the suffix 'm' for minutes, 'h' for hours or 'd' for days                                                                            |

#### 3.10 How to make broadband dialing through WAN port without using 4G?

If you use the optical fiber access, light in the cat will have automatic dialing, you only need to use wiring light cat LAN port and 4 g router's WAN port can automatically obtain IP from light cat (LAN). At this time your device or computer connected to the 4 g router LAN can surf the Internet.

If you are using ordinary MODEM need dial-up Internet access through the router Settings as follows:

Add the PPOE dial port. Login router - network - network setup - add new interface

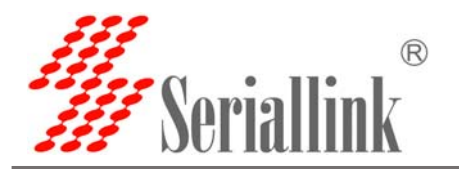

| Status<br>& System<br>& Services                                        | LAN<br>Dr-lan            | Uptime: 0h 4m 55s<br>MAC-Address: 00:02:2A:07:CD:18<br>RX: 166.70 KB (2508 Pkts.)<br>TX: 989.43 KB (1819 Pkts.)<br>IPv4: 192.168.2.1/24<br>IPv6: fdae:d41b:2d28::1/60 | CONNECT STOP EDIT DELETE |
|-------------------------------------------------------------------------|--------------------------|----------------------------------------------------------------------------------------------------|--------------------------|
| Network     Network Setup                                               | <b>46</b><br>10<br>3g-46 | Uptime: 0h 4m 48s<br>RX: 14.02 KB (134 Pkts.)<br>TX: 88.78 KB (1767 Pkts.)<br>IPv4: 10.33.241.134/32                                                                  | CONNECT STOP EDIT DELETE |
| <ul> <li>Wireless Wifi</li> <li>Switch</li> <li>DHCP and DNS</li> </ul> | WAN<br>2014<br>eth0.2    | Uptime: 0h 0m 0s<br>MAC-Address: 00:02:2A:07:CD:19<br>RX: 0.00 B (0 Pkts.)<br>TX: 34.25 KB (105 Pkts.)                                                                | CONNECT STOP EDIT DELETE |
| - Static Routes<br>- Diagnostics<br>Eirennall                           | ADD NEW INTERFACE.       | 点击固定                                                                                                    |                          |

According to the shown to fill, the interface name: PPOE, interface protocol selection PPOE, select the WAN port, and then click submit.

| Chalue        |                                                                                                    |
|---------------|----------------------------------------------------------------------------------------------------|
| H Sulus       | Create interrace                                                                                                    |
| X System      | Name of the new interface PPDE                                                                                                    |
| 🕹 Services    | The allowed characters are k-1, w1, 0-4 and                                                                                                |
| Network       | Note: interface name length                                                                                                    |
| 🕒 Logout      | Maximum length of the name is 15 characters including the automatic protocol/bridge prefix (br-, Sin4-, pppoe- étic.)                      |
|               | Protocol of the new interface Static address *                                                                                             |
|               | Create a bridge over multiple<br>DHOP2-Cleant<br>interfaces<br>DHOP2-C6 client                                                             |
|               | Cover the following interface<br>PPPP<br>PPPOE<br>UMTS/QPPS/EV-DO                                                                          |
|               | L2TP<br>QMI Cellular                                                                                                    |
|               | 🔍 🖉 Ethernet Adapter: "gretap0"                                                                                                    |
|               | 🔍 👼 Wireless Network: Master "SLK-Routers_07CD18" (lan)                                                                                    |
|               | Li Custom Interface:                                                                                                    |
|               |                                                                                                    |
| A Status      | Interfaces - PPOE                                                                                                    |
| 🛠 System      | separated by spaces. You can also use <u>VLAN</u> notation INTERFACE VLANKE (e.g.: etb. 1).                                                |
| 📥 Services    | Common Configuration                                                                                                    |
| Network       | General Setup Advanced Settings Physical Settings Firewall Settings                                                                        |
| Network Setup | Create / Assign firewall-zone                                                                                                    |
| Wireless Wifi |                                                                                                    |
| Switch        | wan: wan 🕮 40 🗎                                                                                                    |
| DHCP and DNS  |                                                                                                    |
| Static Routes | unspecified -or- create:                                                                                                    |
| Diagnostics   |                                                                                                    |
| Firewall      | Choose the firewall zone you want to assign to this interface. Select unspecified to remove the interface from the associated zone or fill |
| QoS           | out the create field to define a new zone and attach the interface to it.                                                                  |
|               |                                                                                                    |
|               | BACK TO OVERVIEW SAVE & APPLY                                                                                                    |
|               |                                                                                                    |

Finally, enter the user name and password given by the operator to complete the broadband Internet Settings, and then connect your computer or device to the LAN port to access the Internet.

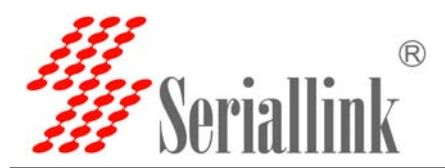

| ystern        | Common Configuratio                                                                                                    | n.           |             |                          |         |            |  |
|---------------|----------------------------------------------------------------------------------------------------|--------------|-------------|--------------------------|---------|------------|--|
| ervices       | General Setup                                                                                                    | Advanced     | Settings    | Physical Settings        | Firewal | l Settings |  |
| etwork        | [1] S. Malakar, N. Kon, M. Katalakar, S. Kon, X. Katalakar, S. Kon,<br>Y. Y. Yu, Y. Kon, "Spirit Science, Control of Science," Inter-<br>topy of the International Control of Science, 71 (1997), 2018. | Status       | 1           | RX: 0.00 B (0 Pkts.)     |         |            |  |
| etwork Setup  |                                                                                                    |              | pppoe-P     | POE TX: 0.00 B (0 Pkts.) |         |            |  |
| /ireless Wifi |                                                                                                    | Protocol     | PPPoE       |                          | Ŧ       |            |  |
| witch         | PAP/CHAP username<br>PAP/CHAP password                                                                                                    |              |             |                          |         |            |  |
| HCP and DNS   |                                                                                                    |              | *           |                          |         |            |  |
| tatic Routes  |                                                                                                    |              |             |                          |         | <i>2</i>   |  |
| iagnostics    | Access Co                                                                                                    | oncentrator  | auto        |                          |         |            |  |
| rewall        |                                                                                                    |              | D Leave emp | ty to autodetect         |         |            |  |
| oS            | Se                                                                                                    | rvice Name   | auto        |                          |         |            |  |
| ogout         |                                                                                                    | incernance i | D Leave emp | tv to autodetect         |         |            |  |
|               |                                                                                                    |              |             |                          |         |            |  |

Note: If you want to access the device under the router LAN port, you need to change the LAN port device gateway and DNS to the IP address of our 4G router.

#### 3.11 How to do know the 4G router is online?

- A. By looking at the 3G/4G indicator, if it's a flash, it means that 4G is already registered.
- B. Check the WiFi password on the back of the router, connect to the WiFi, and click the common website through the browser to see if the Internet can be accessed.
- C. Login router, see section 3.1 & 3.2 login method, network, the network Settings to see if 3 g / 4 g have to send and receive data, if you have to send and receive data representatives have normal access to the Internet.
- D. Login router, network network diagnostics ping to see if there is a return value, if there is a return value can be normal access to the Internet.

E. Log on to the router, the system - custom - click run to see 4G or 3G network status.

If there is no try to click the run results.

1

| <ul> <li>Status</li> </ul> | WAN 40 1 AN        |                                                     |                   |
|----------------------------|--------------------|-----------------------------------------------------|-------------------|
| 🛠 System                   | man ag ban         |                                                     |                   |
| 🕹 Services                 | Interfaces         |                                                     |                   |
| Network                    | Interface Overview |                                                     |                   |
| Network Setup              | Network            | Status                                              | Actions           |
| Wireless Wili              | 0                  | ptime: 0h 22m 40s                                   |                   |
| Switch                     | LAN                | AC-Address; 00:02:2A:07:CD:18                       |                   |
| DHCP and DNS               |                    | C 595 19 KB (9939 PKts.)<br>& 2.08 MB (6206 Pkts.)  | CONNECT STOP EDD  |
| Static Routes              | Dr-ian iP          | v4: 192.168.2.1/24<br>v6: fdae.d41b.2d281/60        |                   |
| Diagnostics                | 40                 | ptime: 0h 22m 33s                                   |                   |
| Firewall                   | No R               | £ 51.23 KB (457 Pkts.)<br>\$ 405 94 KB (8109 Pkts.) | CONNECT STOP EDIT |
| QoS                        | 3g-40 IP           | v4: 10.33.241.134/32                                |                   |
| C Logout                   | WAN M              | ptime: 0h 0m 0s<br>:AC-Address: 00:02:2A:07:CD:19   | CONNECT STOP FOR  |
|                            | eth0.2 R           | £ 0.00 B (0 Pkts.)                                  | CONNECT STOP EDI  |

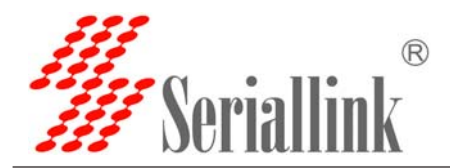

| • | Status                      | Custom Commands                                                                                                    |   |
|---|-----------------------------|----------------------------------------------------------------------------------------------------|---|
| * | System                      |                                                                                                    |   |
|   | System<br>Administration    | Test                                                                                                    |   |
|   | Backup / Flash<br>Firmware  |                                                                                                    |   |
| - | - Custom Commands<br>Reboot |                                                                                                    | Y |
| 4 | Services                    | Collecting data                                                                                                    |   |
| • | Network                     | # gcom -d /dev/ttyUSB2<br>SIM ready                                                                                                    |   |
| e | Logout                      | Waiting for Registration. (120 sec max)<br>Registered on Home network: "CHN-CT", 7<br>Signal Quality: 29,99<br>Command successful (Code: 0) |   |

The meaning is explained as follows:

- SIM ready to represent the router has read the SIM card, if it is SIM ERRO rep didn't read the SIM card, or a SIM card is not good.
- Chn-ct represents the registered operator of China telecom. Different operator CARDS have different names.
- "Signal Quality:29,99" Represents the signal value of 29, generally more than 20 signal is normal.
- Returns the following information to indicate that 4G is able to access the Internet normally, if there is any error message on behalf of the registered network exception.

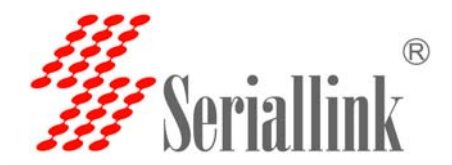

#### 3.12Contact:

Web: <u>www.seriallink.net</u>
e-Mail: <u>info@seriallink.net</u>
Mobile Phone: +86-18682315199
Address: A602, Bldg A ,ShenMa Industrial district , Nanwan Street, Longgang District
Shenzhen Guangdong China (Mainland)